# KTV 웹하드 이용 매뉴얼

## □ 로그인 전 사전 조치 사항

- 인터넷 익스플로러 설정 변경

| 번호 | 내용                                   | 화면 이미지                                                                                                    |
|----|--------------------------------------|----------------------------------------------------------------------------------------------------|
| 1  | <b>도구</b> 아이콘 또는 <b>메뉴의 도구</b><br>선택 | 또는<br>(아이슈) 전 (아이슈) 전 (아이슈) (아이슈) (아이 |
| 2  | <b>호환성 보기 설정</b> 선택                  | 인쇄(P) +<br>파일(F) +<br>확대/축소(Z)(100%) +<br>안전(S) +<br>시작 메뉴에 사이트 추가(M)<br>다운로드 보기(N) Ctrl+J<br>추가 기능 관리(M)<br>F12 개발자 도구(L)<br>고정된 사이트로 이동(G) -<br>호환성 보기 설정(B) -<br>웹 사이트 문제 보고(R)<br>인터넷 옵션(O)<br>Internet Explorer 정보(A)                                                                                                    |
| 3  | webhard.ktv.go.kr 추가                 | 호환성 보기 설정<br>호환성 보기 설정 변경<br>이 웹 사이트 추가(D):<br>webhard,ktv.go,kr<br>호환성 보기에 추가한 웹 사이트(W):<br>제거(R)<br>♥ 호환성 보기에서 인트라넷 사이트 표시(I)<br>Microsoft 호환성 목록 사용(U)<br>Internet Explorer 개인 정보 취급 방침을 읽고 자세히 알아보기<br>달기(C)                                                                                                    |

- Java 설치 및 설정 변경

※설치 안내 팝업 반복, 업로드 및 다운로드 오류 팝업 시 8번부터 설정 진행

1 로그인 후 Java 설치 안내 팝업 **확인** 클릭

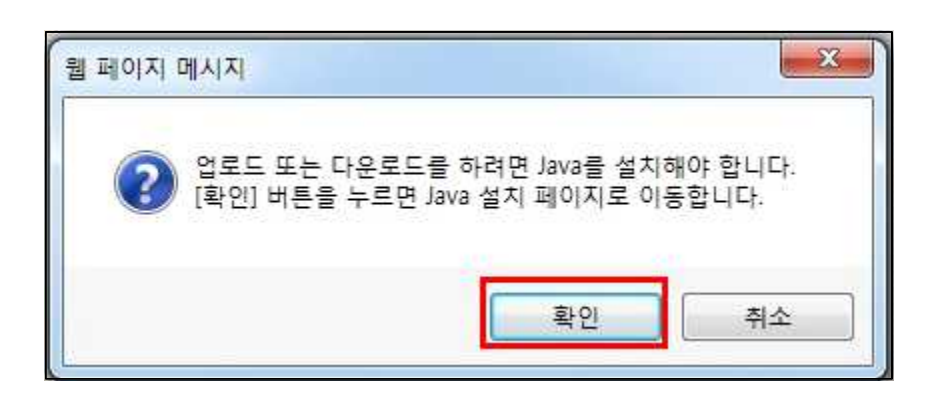

2 무료 Java 다운로드 버튼 클릭

| e https://www.java.com/?r                                      | eturnPage≞http:/webh<br>∾                                   | ard.ktv.go.kr/explorer/in<br>다운로드 | dex.php/explorer/index<br>도움말                                                                                                    | &loca - Internet Explor<br>검색 | er 🔲 📼 💌         |
|----------------------------------------------------------------|-------------------------------------------------------------|-----------------------------------|----------------------------------------------------------------------------------------------------|-------------------------------|------------------|
| Х                                                              | JA\<br> 금 [                                                 | /A오<br>나운 g<br>무료 Java            | 사용<br>로드 (<br>마운로드<br>에 있습니까2 • 도움말                                                                                                    | 왕자,<br>하세.                    | 8                |
| Java 정보 (한국어 사이                                                | E)                                                          | Greenfoot                         | المع المعالي المعالي المعالي المعالي المعالي المعالي المعالي المعالي المعالي المعالي المعالي المعالي المعالي ال<br>المعالي المعالي المعالي المعالي المعالي المعالي المعالي المعالي المعالي المعالي المعالي المعالي المعالي المعالي |                               | Java<br>for FREE |
| <b>go.java</b><br><u>언어 선택</u>   <u>Java 정보</u><br>개인 정보 보호 정책 | Java + Alice<br>  <u>지원</u>   <u>개발자</u><br>  사용 약관   등로 상표 | Java + Greenfoot                  | Java Developer<br>Conference                                                                                                    | Oracle Academy                | Java Magazine    |

3 동의 및 무료 다운로드 시작 클릭

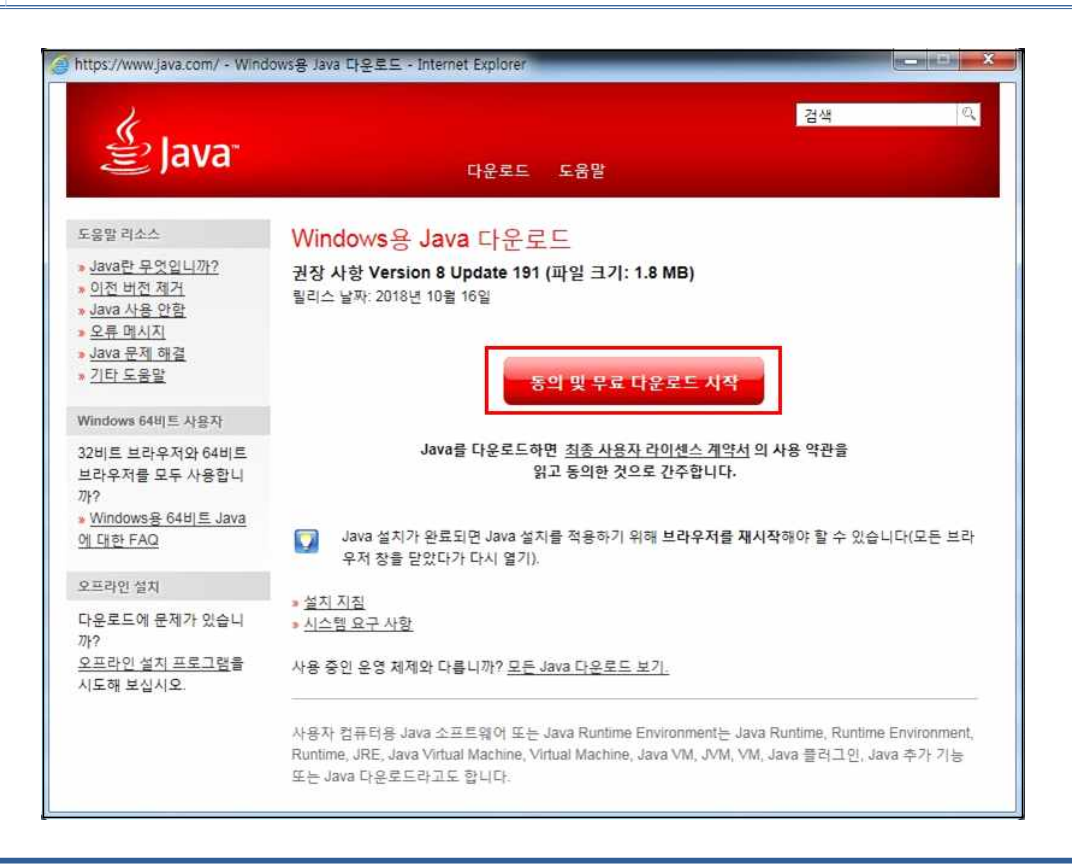

#### 4 Java 설치 파일 **실행**

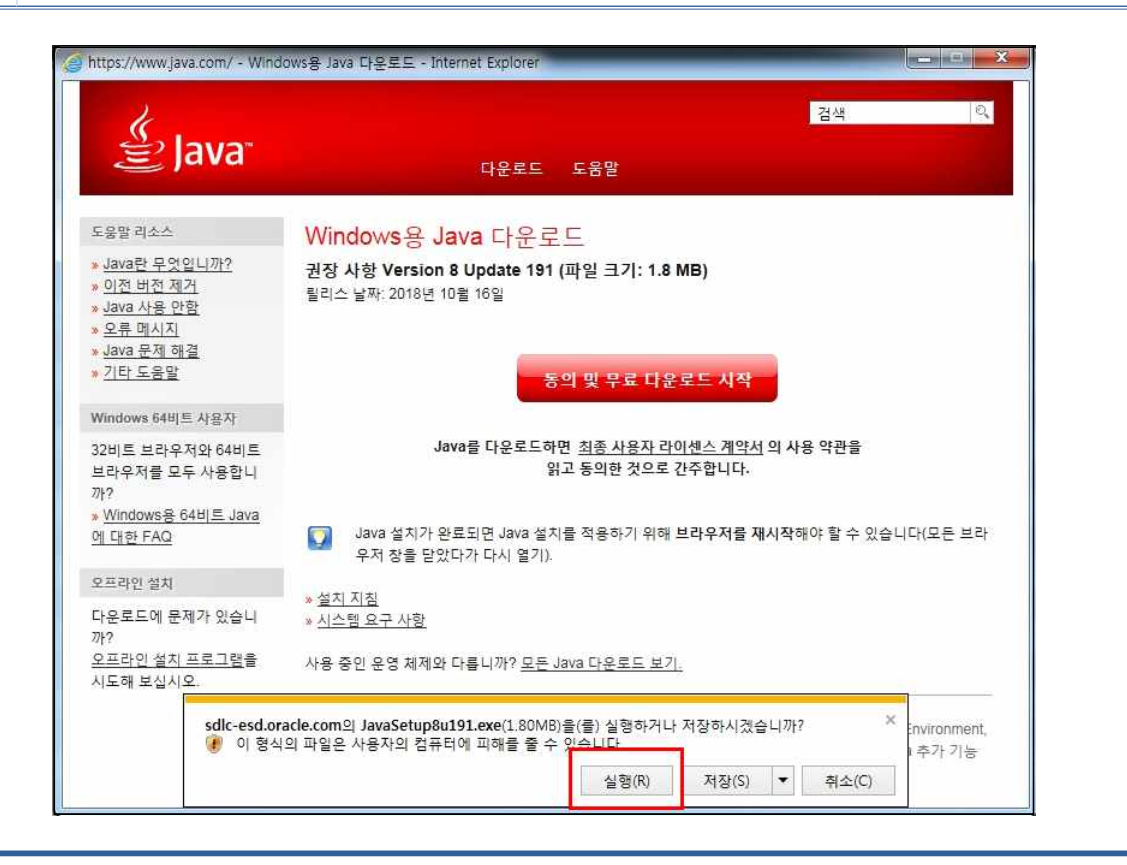

| 5 | Java | 설치 | 시작 - | 설치 | 버튼 | 클릭 |
|---|------|----|------|----|----|----|
|---|------|----|------|----|----|----|

| Java 설치 - 시작                                                                                 |
|----------------------------------------------------------------------------------------------|
| Java"                                                                                        |
| Java 시작                                                                                      |
| Java는 놀라운 콘텐츠 세계로의 액세스를 제공합니다.비즈니스 솔루션에서 유용한 유틸리티 및 엔터테인먼<br>트까지 Java는 인터넷 경험을 현실로 만들어 드립니다. |
| 참조: 설치 프로세스의 일부로 개인 정보가 수집되지 않습니다. 수집 항목에 대한 자세한 내용을 보려면 <u>여기</u><br><u>를 누르십시오</u> .       |
| <u>라이센스 계약</u> 에 동의하고 지금 Java를 설치하려면 설치를 누르십시오.                                              |
| □ 대상 풀더 변경  최소 설치(0) >                                                                       |

6 라이센스 조항의 변경사항 - 확인 버튼 클릭

| 라이센스 조항의 변경사항                                                 | 3 |
|---------------------------------------------------------------|---|
| Oracle Java SE 로드맵에 대한 중요한 정보                                 |   |
| 향후 Oracle Java SE 릴리스에 대한 액세스에 영향을 주는 변경사항이 있습니다.             |   |
| 기업 사용자는 2019년 1월부터 영향을 받습니다.                                  |   |
| 이러한 면경사양은 실시아려는 버진에 영양을 주시 않습니다.<br>추가 지침을 보려면 다음 링크로 이동하십시오. |   |
| <u>추가 정보</u>                                                  |   |
| 확인(O)                                                         |   |

| Java 설치 - 완료                                                                          |         |
|---------------------------------------------------------------------------------------|---------|
| ✔ Java를 성공적으로 설치했습니다.                                                                 |         |
| Java 업데이트가 가능한 경우 프롬프트가 표시됩니다. 최신 성능 및 보안 향상이 작동하도록<br>를 설치하십시오.<br>업데이트 설정에 대한 추가 정보 | 항상 업데이트 |
|                                                                                       | 달기(C)   |

Java 설치 완료 - **닫기** 버튼 클릭

7

| 이 이 이 아 아 아 아 아 아 아 아 아 아 아 아 아 아 아 아 아 | 제어판 항목 🕨              |                           | <ul> <li>♣</li> <li>제어판 검색</li> </ul> |
|-----------------------------------------|-----------------------|---------------------------|---------------------------------------|
| 컴퓨터 설정 변경                               |                       |                           | 보기 기준: 작은 아이콘 🔻                       |
| 🛓 Java                                  | 🐻 RemoteApp 및 데스크톨 연결 | 🌯 Windows Anytime Upgrade | Windows CardSpace                     |
| 🕍 Windows Defender                      | 📲 Windows Update      | 🔗 Windows 방화벽             | 🦉 개인 설정                               |
| 🖄 관리 도구                                 | 陀 관리 센터               | 🧬 국가 및 언어                 |                                       |
| 🕝 기본 프로그램                               | 😁 날짜 및 시간             | 💆 네트워크 및 공유 센터            | 🔞 동기화 센터                              |
| 🛃 디스플레이                                 | ♂ 마우스                 | ④ 메일                      | 🔳 문제 해결                               |
| 🖥 바탕 화면 가젯                              | 🐌 백업 및 복원             | 🜮 복구                      | 🍇 사용자 계정                              |
| 🛛 색 관리                                  | 🔒 색인 옵션               | 📕 성능 정보 및 도구              | 🛋 소리                                  |
| 9 시스템                                   | 畵 시작                  | 🔜 알림 영역 아이콘               | 🍱 위치 및 기타 센서                          |
| 응성 인식                                   | 党 인터넷 옵션              | 🔡 인텔® 그래픽 설정              | 😥 인텔® 빠른 스토리지 기술                      |
| 지격 증명 관리자                               | 🚓 자녀 보호               | 🖬 자동 실행                   | 🔔 작업 표시줄 및 시작 메뉴                      |
| 뭐 장치 관리자                                | 🐻 장치 및 프린터            | 😼 전원 옵션                   | 🛄 전화 및 모뎀                             |
| 접근성 센터                                  | ● 키보드                 | 😼 풀더 옵션                   | 🕅 프로그램 및 기능                           |
|                                         |                       |                           |                                       |

### 9 보안탭 선택 후 사이트 목록 편집 클릭

| ▲ Java 제어판                                                                                                    |
|----------------------------------------------------------------------------------------------------|
| 일반사항 업데이트 Java 보안 고급                                                                                                    |
| ☑ 브라우저 및 Web Start 애플리케이션용 Java 콘텐츠 사용(E)                                                                                      |
|                                                                                                    |
| 예외사항 사이트 목록에 없는 애플리케이션의 보안 레벨                                                                                                  |
| ◎ 마주 높음(V)                                                                                                    |
| 신뢰할 수 있는 기관의 인증서로 식별된 Java 애플리케이션만 허용할 수 있으며, 인증서<br>가 철회되지 않은 것으로 확인된 경우에만 가능합니다.                                             |
| ● 높음(H)                                                                                                    |
| 인증서의 철회 상태를 확인할 수 없더라도 신뢰할 수 있는 기관의 인증서로 식별된 Java<br>애플리케미션을 실행할 수 있습니다.                                                       |
| 예외사항 사이트 목록<br>아래 사이트의 애플리케이션은 적절한 보안 프롬프트 표시 후에 실행할 수 있습니다.<br>[사이트 목록 편집]을 눌러<br>이 목록에 항목을 추가합니다.<br>보안 프롬프트 복원(R) 인증서 관리(M) |
| 확인 취소 적용(A)                                                                                                    |

10 **추가** 버튼 클릭 후 <u>http://webhard.ktv.go.kr</u> 입력

| 115233235          |                   | 1 - 1991 - 1999/94 | Selection of the second |       |
|--------------------|-------------------|--------------------|-------------------------|-------|
| 위치<br>🎦 http://web | hard, ktv, go, kr |                    |                         |       |
|                    |                   |                    |                         |       |
|                    |                   |                    |                         |       |
|                    |                   |                    |                         | I     |
|                    |                   |                    |                         |       |
|                    |                   |                    |                         |       |
|                    |                   |                    | 추가(A)                   | 제거(R) |

10 보안 경고 팝업 시 계속 버튼 클릭

| 안 경고 -                    | HTTP 위치                                             |                                  |                           | -               | X        |
|---------------------------|-----------------------------------------------------|----------------------------------|---------------------------|-----------------|----------|
| 예외사<br>위험으                | 항 사이트 목록<br>로 간주됩니다                                 | 에 HTTP 우                         | 치가 포함되[                   | ឮ 보안            | <u>.</u> |
| <b>위치:</b><br>HTTP<br>예외시 | http://webhard.ktv.<br>를 사용하는 위치는 !<br>항 사이트 목록에 HT | go,kr<br>보안 위험이므로<br>ITPS 사이트만 : | 컴퓨터의 개인 정보<br>포함할 것을 권장합! | !가 손상될 수<br>니다. | 있습니다.    |
| 이위치                       | 지를 수락하려면 [계속                                        | 취을 누르고, 이                        | 변경을 중단하려면                 | [취소]를 누릐        | 르십시오,    |
|                           |                                                     |                                  |                           | 계속              | 취소       |
|                           |                                                     |                                  |                           |                 |          |

| 11 | Java 설정 완료 - 웹하드 로그인 - 보안 경고 팝업 |
|----|---------------------------------|
| 11 | 체크 박스 선택 후 실행 버튼 클릭             |

| ol off | 플리케이션을 실행하겠습니까?                                                                                                    |
|--------|----------------------------------------------------------------------------------------------------|
|        | אוגא: ESTsoft Corp.                                                                                                    |
| 4      | 부치: http://webhard,ktv.go,kr                                                                                                    |
| DI OH  | 플리케이션을 실행하는 경무 보안 위험이 따를 수 있습니다.                                                                                                    |
| 위험:    | 이 애플리케이션은 무제한 액세스 권한을 가진 상태로 실행됩니다. 이 상태에서는 컴퓨터와 개<br>인 정보 노출 위험이 있습니다. 신뢰할 수 없거나 알 수 없는 정보가 제공되므로 이 애플리케이<br>션을 가져온 소스에 익숙하지 않은 경우 이 애플리케이션을 실행하지 않는 것이 좋습니다. |
|        | 이 애플리케이션을 식별하는 데 사용된 인증서가 만료되었습니다.<br>추가 정보(M)                                                                                                    |
| 배플리    | 케이션을 시작하려면 아래 상자를 선택하고 [실행]을 누르십시오.                                                                                                    |
|        | 위허욱 간스하고 이 매폭리케이션을 직해하겠습니[Fl(1)] 직해(B) 최소 최소                                                                                                    |

12 보안 경고 팝업 - 허용 버튼 클릭

| 보안 경     | 1                                                                                                    |
|----------|----------------------------------------------------------------------------------------------------|
| <b>9</b> | 이 웹 사이트에서 다음 애플리케이션에 대한 액세스를 허용<br>하겠습니까?                                                                             |
|          | 웹 사이트: http://webhard.ktv.go.kr                                                                                       |
|          | 애플리케이션: 알 수 없음<br>게시자: ESTsoft Corp.                                                                                  |
|          | 이 웹 사이트에서 위에 표시된 Java 애플리케이션에 대한 액세스 및 제어를 요청하<br>고 있습니다. 웹 사이트를 신뢰할 수 있고 이 사이트에서 애플리케이션을 실행하<br>려는 경우에만 액세스를 허용하십시오. |
| v v<br>t | 이 앱과 웹 사이트에 대해 이 메시지를 다시 표시 허용 허용 안함 하지 않습니다.                                                                         |
| 1        | <u>카 정보</u>                                                                                                    |

## □ 업로드 이용방법

1 웹하드(webhard.ktv.go.kr) 접속 및 계정(guest2018), 패스워드(g1234) 입력

| C A B A B A B A B A B A B A B A B A B A              | + C 검색                                        |
|------------------------------------------------------|-----------------------------------------------|
|                                                      |                                               |
|                                                      | 비업체 * 📶 인터 * 🎔 펌 * 🖸 빠지지 🗂 정전터 * 📓 📿 🍕 🧐 너무지+ |
|                                                      |                                               |
|                                                      |                                               |
|                                                      |                                               |
|                                                      |                                               |
|                                                      |                                               |
|                                                      |                                               |
|                                                      |                                               |
|                                                      | 📾 English 📔 🗰 日本語                             |
|                                                      |                                               |
|                                                      |                                               |
|                                                      | D제장                                           |
| KTV 국민방송                                             | 비밀번호 로그인                                      |
|                                                      | 비밀번호 찾기ㅣ따신청 ▶                                 |
|                                                      | <ul> <li>투합설치</li> </ul>                      |
|                                                      |                                               |
| 비용신형 및 사용법 문의 : 인터넷영영<br>* 이용신청은 ID신청 완료 후 전화 주시기 바람 | 을 (대신 836)<br>랍니다.                            |
|                                                      |                                               |
|                                                      |                                               |
|                                                      |                                               |
|                                                      |                                               |
|                                                      |                                               |
|                                                      |                                               |
|                                                      |                                               |

2 좌측 상단 작업 버튼 클릭 후 새폴더 만들기 선택

| 웹탐색기     |               |                        |
|----------|---------------|------------------------|
| 업로드 다운로드 | 작업<br>새폴더 만들기 |                        |
| 디스크      | 복사            |                        |
|          | 잘라내기          |                        |
|          | 붙여넣기          |                        |
|          | 이름 바꾸기        | - 거장군 홍보웹드라마 '아덤군 아덤상' |
|          | 삭제            | 🥃 건강보험심사평가원            |
|          |               | 💳 경북대학교 MP4파일          |
|          |               | 💳 경북대학교 대외협력홍보과        |
|          |               | 🧮 국민건강보험공단             |
|          |               | 💳 대한법률구조공단             |

| 3 돌녀병 입녁 |
|----------|
|----------|

| 폴더 이름 |    |    |
|-------|----|----|
|       |    |    |
|       | 확이 | 취소 |

4 생성 폴더 **선택** 후 업로드 버튼 클릭

| 웹탐색기                                                                                                    |            |
|----------------------------------------------------------------------------------------------------|------------|
| [ ] [ ] [ ] [ ] [ ] [ ] [ ] [ ] [ ] [ ]                                                                                                    |            |
| 디스크                                                                                                    | DOC/테스트 폴더 |
| <ul> <li>DOC</li> <li>1 월 787 홍보웹드라마 '아름</li> <li>1 건강보험심사평가원</li> <li>1 경북대학교 MP4파일</li> <li>1 경북대학교 대외협력홍보고</li> <li>1 경북대학교 대외협력홍보고</li> <li>1 국민건강보험공단</li> <li>1 대한법률구조공단</li> <li>1 부천시청</li> <li>1 수원시 편성 신청영상</li> <li>1 월 445 원지방경찰청</li> <li>1 월 455 월 45</li> <li>1 월 455 월 45</li> <li>1 월 455 월 45</li> <li>1 월 455 월 45</li> <li>1 월 455 월 45</li> <li>1 월 455 월 45</li> <li>1 월 455 월 45</li> </ul> |            |

5 파일 추가 버튼 클릭하여 영상파일 선택 후 업로드 버튼 클릭

| 법로드 위치                        | DOC/테스 | 노트 폴더      | 파일 추가 | 롤더 추가 |
|-------------------------------|--------|------------|-------|-------|
| 이름                            |        | 크기 (Bytes) | 상태    |       |
|                               |        |            |       |       |
|                               |        |            | 목록    | 에서 제거 |
| 파일 이름 :<br>경과 시간 :<br>남은 시간 : |        |            | 목록    | 에서 제거 |